# IntelliPay Billpay Application Documentation

#### Contents

Billpay Introduction First Time Payment (With username and password) First Time Payment (Without username and password) Returning Customer

#### Introduction:

This application allows you to easily pay your bill online as well as see your previous payment history. You can also setup auto pay which will automatically pay your balance due on the day you select to pay.

### First Time Payment: (With username and password)

This section of the documentation provides a step by step process of creating an account used to pay your bill.

1. Open your web browser and go to the city's web site and click on the Online Bill payment link or Pay Bill logo.

2. A screen similar to the one below will be displayed.

| RETURNING CUSTOMER                                                                                                    |
|----------------------------------------------------------------------------------------------------|
| Username Password (If you have forgotten your password, please login using your account information on the left) Login |
|                                                                                                    |

First time payment and returning customer site

3. Under the First Time Payment section enter your Customer Number and Name as it appears on the bill then click on the continue button.

| Utility Billing                            |                       |
|--------------------------------------------|-----------------------|
| Enter your customer number                 | 123456                |
| Enter your name as it appears on your bill | John Doe              |
| * Click here to locate your                | r account information |
|                                            |                       |

Continue

Customer number and Name on the bill

This takes you to step 2 of the billpay application where you can select if you would like to pay by check or by credit card then enter your personal information such as: Address, City, State, Zip, Phone and E-Mail address.

**NOTE:** Some cities accept checks online in addition to credit card payments. To pay by check select that option from Payment Method list.

| Sign is STEP Account Setup Pay BE STEP Confirmation                                                                                                    |                                                                                |                          |                        |                                  |
|----------------------------------------------------------------------------------------------------|--------------------------------------------------------------------------------|--------------------------|------------------------|----------------------------------|
| Utili                                                                                                    | ty Billing: 123456                                                             |                          | Amount Days 858 37     | View Bill Details                |
|                                                                                                    |                                                                                |                          | Amount Due: \$56.37    | View Your Online Payment History |
|                                                                                                    |                                                                                |                          |                        |                                  |
| Please select                                                                                                    | your Payment Method                                                            |                          |                        |                                  |
| Pay I                                                                                                    | Pay By Credit/Check Card       Pay By e-Check or from Savings Account          |                          |                        |                                  |
| Credit Card or                                                                                                    | Checking Account Billing                                                       | Information              |                        |                                  |
| Addr                                                                                                    | ress:                                                                          |                          | City:                  |                                  |
|                                                                                                    |                                                                                |                          | State:                 | *                                |
| Email Addr                                                                                                    | ress:                                                                          |                          | Zip:                   |                                  |
|                                                                                                    |                                                                                |                          | Phone:                 |                                  |
| All informat                                                                                                    | tion below may be l                                                            | eft blank if this is o   | nly a one-time payment |                                  |
| Update Setting                                                                                                    | 1s                                                                             |                          |                        |                                  |
| 📰 Se                                                                                                    | nd e-mail when bill is ava                                                     | itable.                  |                        |                                  |
| 🖾 Se                                                                                                    | Send e-mail notification 5 - days before bill is due.                          |                          |                        |                                  |
| Create a User                                                                                                    | name and Password for I                                                        | luture access to your ac | count                  |                                  |
| Use                                                                                                    | ername:                                                                        |                          |                        |                                  |
| Pas                                                                                                    | ssword:                                                                        |                          | Re-Type Password:      |                                  |
|                                                                                                    | * Password must be at least 7 characters long and contain letters and numbers. |                          |                        |                                  |
| When you have completed the above information you are ready to enter your online payment information for this<br>and future online payments (if selected). Click on the "Next >" button to finish. |                                                                                |                          |                        |                                  |
| Next><br>IntelliPay"<br>Secured                                                                                                    |                                                                                |                          |                        |                                  |

E-Mail Options

4. Enter your personal information and the settings options.

- Select the options of e-mails being sent out to you:
  - Send e-mail when bill is available This sends an email notice letting you know your bill is available within the system.

- Send e-mail notification X days before the bill is due This sends an email notification that the bill is due on a certain date.
- Check this box if you no longer want to receive paper statements This stops the paper statements from being sent out via US Mail.(If available from city)

| Username:                                                                                             | yourusername |                   |       |
|----------------------------------------------------------------------------------------------------|--------------|-------------------|-------|
| Password:                                                                                             | •••••        | Re-Type Password: | ••••• |
| Password must be at least 7 characters long and contain letters and numbers.<br>Username and Password |              |                   |       |

5. After entering personal information and settings options you would need to create a Username and a Password for your account. This allows easy access to the account for repeat payments, payment history and balance information. Once completed click the next button.

6. The next step is to enter personal payment information for the account. Enter credit card number, name on the card, type of card, exp and the card code.

|                                                      | 2> BILLPAY                     |                      | (                                                                                                    |
|------------------------------------------------------|--------------------------------|----------------------|----------------------------------------------------------------------------------------------------|
| Utility Billin                                       | g: 123456                      | Amount Due: \$56.37  | View Bill Details                                                                                                    |
|                                                      |                                |                      |                                                                                                    |
| Payment Infor                                        | rmation                        |                      |                                                                                                    |
| Name On Card:                                        |                                | Type :               | Visa 🔹                                                                                                    |
| Credit Card #:                                       |                                | Exp:                 | 00/00                                                                                                    |
| Card Code :                                          | Where is my Card Code located? | Card Code Presence : | <ul> <li>My card has a legible code on it</li> <li>My code is illegible</li> <li>There is no code on my card</li> </ul> |
| Update Payment Information<br>IntelliPay"<br>Secured |                                |                      |                                                                                                    |

Credit Card Information

7. If the payment method was check, enter the routing number, account number, name and the type of account.

| Sign In STEP Account Setup Pay Bill Pay Bill PAY BILL PAY |                                  |  |  |  |
|-----------------------------------------------------------|----------------------------------|--|--|--|
| Utility Billing: 123456                                   | Amount Due: \$56.37              |  |  |  |
|                                                           | View Your Online Payment History |  |  |  |
| Payment Information                                       |                                  |  |  |  |
| Bank Routing Number :                                     | Bank Account Number :            |  |  |  |
| Account Holder's Name :                                   | Bank Account Type :  O Savings   |  |  |  |
| Click here to locate your routing and account number      |                                  |  |  |  |
| Update Payment Information                                |                                  |  |  |  |
| <b>IntelliPay</b><br>Secured                              |                                  |  |  |  |

Checking Account Information

8. Once all information has been entered click on the Update Payment Information button at the bottom of the page.

# First Time Payment: (Without username and password)

This section of the documentation provides a step by step process of making a one time payment without setting up an account.

1. Open your web browser and go to the city's web site and click on the Online Bill payment link or Pay Bill logo.

2. A screen similar to the one below will be displayed.

| FIRST.TIME PAYMENT                                                                          | 10<br>                                               |
|---------------------------------------------------------------------------------------------|------------------------------------------------------|
| (or if you have forgotten your password)                                                    | RETURNING CUSTOMER                                   |
| Utility Billing                                                                             | Username                                             |
| Enter your customer number                                                                  | Password                                             |
| Enter your name as it appears on<br>your bill                                               | (If you have forgotten your password, please         |
| Click here to locate your account information                                               | login using your account information on the<br>left) |
| If you experience any problems during validation please contact<br>support at 877-794-1588. | Login                                                |
| Continue                                                                                    | (                                                    |
|                                                                                             |                                                      |

First time payment and returning customer site

3. Under the First Time Payment section enter your Customer Number and Name as it appears on the bill then click on the continue button.

| Utility Billing                               |                     |
|-----------------------------------------------|---------------------|
| Enter your customer number                    | 123456              |
| Enter your name as it appears on<br>your bill | John Doe            |
| * <u>Click here to locate your</u>            | account information |
|                                               |                     |

Continue

Customer number and Name on the bill

This takes you to step 2 of the billpay application where you can select if you would like to pay by check or by credit card then enter your personal information such as: Address, City, State, Zip, Phone and E-Mail address.

**NOTE:** Some cities accept checks online in addition to credit card payments. To pay by check select that option from Payment Method list.

| Sign is STEP Account Setup Pay Sal Star Confirmation                                                                                                    |                                     |                                                       |  |  |
|----------------------------------------------------------------------------------------------------|-------------------------------------|-------------------------------------------------------|--|--|
| Utility Billing: 123456                                                                                                    | Amount Due: \$56.37                 | View Bitl Details<br>View Your Online Payment History |  |  |
| Please select your Payment Method                                                                                                    | Disase select user Daumant Mothod   |                                                       |  |  |
| Pay By Credit/Check Card     Pay By e-Check or from Savings Account                                                                                                    |                                     |                                                       |  |  |
| Credit Card or Checking Account Billing Information                                                                                                    |                                     |                                                       |  |  |
| Address: City:                                                                                                    |                                     |                                                       |  |  |
|                                                                                                    | State:                              |                                                       |  |  |
| Email Address:                                                                                                    | Zip:                                |                                                       |  |  |
|                                                                                                    | Phone:                              |                                                       |  |  |
| All information below may be left blank if t                                                                                                    | this is only a one-time payment     |                                                       |  |  |
| Update Settings                                                                                                    |                                     |                                                       |  |  |
| Send e-mail when bill is available.                                                                                                    | Send e-mail when bill is available. |                                                       |  |  |
| Send e-mail notification 5 • days before                                                                                                    | bill is due.                        |                                                       |  |  |
| Create a Username and Password for future access t                                                                                                    | o your account                      |                                                       |  |  |
| Username:                                                                                                    | Username:                           |                                                       |  |  |
| Password:                                                                                                    | Re-Type Password:                   |                                                       |  |  |
| * Password must be at least 7 characters long and contain letters and numbers.                                                                                                    |                                     |                                                       |  |  |
| When you have completed the above information you are ready to enter your online payment information for this<br>and future online payments (if selected). Click on the "Next >" button to finish. |                                     |                                                       |  |  |
| Next>                                                                                                    |                                     |                                                       |  |  |
|                                                                                                    | Secured Secured                     |                                                       |  |  |

E-Mail Options

4. Enter your credit card or checking account billing information, including:

- Address
- City

- State
- Email address
- Zip code
- Phone number

5. Skip to the bottom of the screen and click on Next.

6. The next step is to enter credit card number, name on the card, type of card, exp and the card code as well as the amount you want to pay.

| Utility Billing: 123456 Amount Due: \$0.00 View Bill Details View Your Online Payment History                                              |     |  |  |
|----------------------------------------------------------------------------------------------------|-----|--|--|
| View Your Online Payment Histo                                                                                                    |     |  |  |
|                                                                                                    | err |  |  |
|                                                                                                    |     |  |  |
| Payment Information                                                                                                    |     |  |  |
| Enter the amount you would like to apply to your bill: 0.00                                                                                |     |  |  |
| Name On Card: Type : Visa                                                                                                    |     |  |  |
| Credit Card #: Exp : 00/00                                                                                                    |     |  |  |
| Card Code : Where is my Card Code located? Card Code Presence : C My code is illegible<br>C There is no code on my card                    |     |  |  |
| When you have entered your Payment Information, you are ready to complete the transaction. Click on the<br>"PAY MY BILL" button to finish. |     |  |  |
| Pay My Bill<br>IntelliPay*                                                                                                    |     |  |  |

Credit Card Information

7. If the payment method was check, enter the routing number, account number, name and the type of account. Be sure to enter the amount you want to pay.

|                           | Account Setup STEP Pay Bill<br>BILLPAY 3> BILL | PAY Confirmation                                       |                                  |
|---------------------------|------------------------------------------------|--------------------------------------------------------|----------------------------------|
| Utility Billing: 123456   |                                                | 1 m m m 1 D m m 1 D 0 D                                | View Bill Details                |
|                           |                                                | Amount Due: \$0.00                                     | View Your Online Payment History |
|                           |                                                |                                                        |                                  |
| <b>Payment Informatio</b> | n                                              |                                                        |                                  |
|                           | Enter the amount you we                        | ould like to apply to your bill:                       | 0.00                             |
| Bank Routing Number :     |                                                | Bank Account Number :                                  |                                  |
| Account Holder's Name :   |                                                | Bank Account Type :                                    | Checking<br>O Savings            |
|                           | Click here to locate your                      | routing and account number                             |                                  |
| When you have entere      | d your Payment Information,<br>"PAY MY BIL     | , you are ready to complete th<br>L" button to finish. | e transaction. Click on the      |
| Pay My Bill               |                                                |                                                        |                                  |
| checking Account Inform   |                                                |                                                        |                                  |

8. Once all information has been entered click on the Pay My Bill button at the bottom of the page.

**Note:** Once you click "Pay My Bill" the payment method you entered will be charged the amount you specified.

## **Returning Customer:**

If a username has already been created then you may use that information to access the account again from the RETURNING CUSTOMER login area on the page.

**NOTE:** If you do not remember or the system does not recognize your username or password you will need to login as a First Time User on the left side of the screen.

| RETURNING CUSTOMER                                                                                   |                    |  |
|----------------------------------------------------------------------------------------------------|--------------------|--|
| Username                                                                                             | yourusername       |  |
| Password                                                                                             | •••••              |  |
| (If you have forgotten your password, please<br>login using your account information on the<br>left) |                    |  |
| Returning Custo                                                                                      | Login<br>mer Login |  |

1. Enter your username and password information.

2. Click on the Login button.

|                                                                                      | PAY BILL PAY                                                     |                    | tion<br>PAY     |                                  |
|--------------------------------------------------------------------------------------|------------------------------------------------------------------|--------------------|-----------------|----------------------------------|
| Utility Billing: 123456                                                              |                                                                  | Amount Due: \$     | 58 37           | View Bill Details                |
|                                                                                      |                                                                  | Anoun Duc. 4.      |                 | View Your Online Payment History |
| Your last online payment of \$110.74 was                                             | received on 12/05/2006. Payme                                    | ents are posted b  | y the next b    | usiness day.                     |
|                                                                                      |                                                                  |                    |                 |                                  |
| Welcome, John Doe                                                                    |                                                                  |                    |                 |                                  |
| Your online payment information is store<br>You are scheduled to be automatically ch | d in our system for easy payme<br>harged on day 20 of the month. | enti               |                 |                                  |
| Pay Total Due                                                                        | To automatically charge the Tol<br>information                   | tal Amount Due of  | f your bill usi | ng your stored payment           |
| Pay Different Amount                                                                 | To make an advance payment                                       | or partial payment | t               |                                  |
| Update My Settings                                                                   | To change your username, pas<br>options                          | sword, online pa   | yment addre     | ss or recurring payment          |
| Change My Payment Info                                                               | To change your credit card or c                                  | hecking account i  | nformation      |                                  |
|                                                                                      | Logout                                                           |                    |                 |                                  |
|                                                                                      | Intell<br>Secu                                                   | iPay™<br>red       |                 |                                  |

Main Menu Interface

3. Once logged in the main menu for the account will be displayed. From this menu there are several different options to choose from.

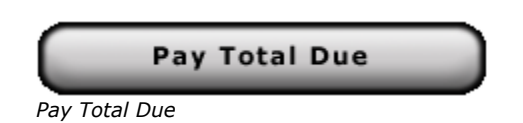

This button allows you to pay your balance due with the payment method you selected during your account creation.

**NOTE:** Once you click on this button, your bill will be paid at that moment.

|  | Pay | Different | Amount |
|--|-----|-----------|--------|
|--|-----|-----------|--------|

Pay Different Amount

This button allows you to either pay a partial payment of the total amount due or you can make an advance payment prior to the bill being due.

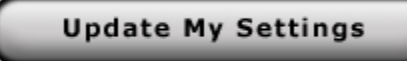

Update My Settings

This button allows you to change your username and/or password, make credit card or checking account billing address changes or modify your recurring billing settings.

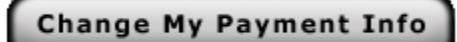

Change My Payment Info

This button will allow you to change your payment method. Here you can update to a different credit card or checking account to pay your bill with.

**NOTE:** Depending on the payment types your city accepts will determine what type of method you can use.

4. When you are finished inside the account, you can click on Logout.